## KEBBI STATE UNIVERSITY OF SCIENCE AND TECHNOLOGY, ALIERO Online Registration Guidelines and Directives for All Students.

- A. Visit the university website <u>http://ksusta.edu.ng/</u> click on Student Portal, and select Student Login
- B, Use your Registration no as username and ksusta2024 as password

C, The ksusta2024 is only for the first login, the system will require you to change at the first login

D. Change your password to a Minimum of 8 Characters.

F, . Click on fees Payment, and proceed to generate Remita, pay at Bank branch, or you can pay online instantly by using your ATM Card, and proceed to course registration

- G. Add all your registrable courses and click on register button
- H. Download your course registration form
- I. Also note that you can always come back any number of times to edit, preview or print your registrations as long as it is within the registration time